IBM Intelligent Clusters

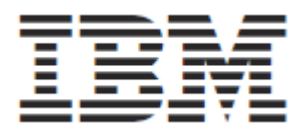

# Installation and Service Guide

**Note:** Before using this information and the product it supports, read the general information in "Safety" on page iv and Appendix C, "Notices," on page 309.

26th edition, October 2013

© Copyright International Business Machines Corporation 2011. All rights reserved. US Government Users Restricted Rights – Use, duplication or disclosure restricted by GSA ADP Schedule Contract with IBM Corporation.

# Contents

| Safety                                                           | . iv       |
|------------------------------------------------------------------|------------|
| Safety Information                                               | . iv       |
| Handling static-sensitive devices                                | 6          |
| Notices and statements used in this document                     | 7          |
| Noise Hazard Notice                                              | 8          |
| Chapter 1. System overview                                       | 9          |
| Related documentation                                            | 10         |
| Drivers                                                          | 10         |
| Documentation                                                    | 10         |
| Chapter 2. Cabinet placement and intercabinet cabling            | 11         |
| Minimum service clearances for traditional 1350 racks            | 11         |
| Cabinet placement guidelines                                     | 12         |
| Installing a stability kit                                       | 13         |
| Floor loading                                                    | 14         |
| Preparing a Rear Door Heat eXchanger                             | 14         |
| Types of intercabinet cabling                                    | 15         |
| Chapter 3. Cabling                                               | 19         |
| Connecting the cables                                            | 20         |
| Fiber cabling                                                    | 20         |
| Global console manager cabling                                   | 20         |
| Local console manager cabling                                    | 22         |
| Replacing a defective cable in a harness                         | 22         |
| Chapter 4. Checking the cabling                                  | 23         |
| Installing power cables and checking connections in the cabinets | 23         |
| Turning on the power to the cabinets                             | 23         |
| Diagnosing a lights out or brown out event                       | 24         |
| Related topics                                                   | 24         |
| Chapter 5. Accessing the cluster from a remote location          | 25         |
| Using the remote power command                                   | 25         |
| Remote console                                                   | 25         |
| Displaying node configuration information                        | 25         |
| Related topics                                                   | 25         |
| Appendix A. Error and event logs                                 | 26         |
| Appendix B. Getting help and technical assistance                | 27         |
| Before you call                                                  | 27         |
| Using the documentation $(1 - 1)^{-1}$                           | 28         |
| Getting help and information from the World Wide Web             | 28         |
| Software service and support.                                    | 28         |
| IDM Toisson and support                                          | 28         |
| IBM Talwan product service                                       | 29         |
| Appendix U. Notices                                              | <b>3</b> 0 |
| Irauemarks                                                       | 3U<br>21   |
| Annondiv D. Deplemention of IDM product points amigning values   | 31<br>22   |
| Appendix D. Deciaration of iDivi product noise emission values   | 32<br>22   |
| Non Werrented Drograms                                           | 33<br>22   |
| Non-warranted Programs                                           | 33         |

### Safety

For general information concerning safety, refer to *Electrical Safety for IBM Customer Engineers*, S229-8124. For a copy of the publication, contact your IBM<sup>®</sup> account representative or the IBM branch office serving your locality.

**Enterprise rack safety information:** Read the safety notices in the manual provided with the Enterprise rack before beginning work. Keep the Enterprise Rack manual near the rack for fast reference.

### Safety Information

Before installing this product, read the Safety Information.

قبل تركيب هذا المنتج، يجب قراءة الملاحظات الأمنية

Antes de instalar este produto, leia as Informações de Segurança.

# 在安装本产品之前,请仔细阅读 Safety Information (安全信息)。

安裝本產品之前 ,請先閱讀「安全資訊」。

Prije instalacije ovog produkta obavezno pročitajte Sigurnosne Upute.

Preď instalací tohoto produktu si precťeťe príručku bezpecnoštních instrukcí.

Læs sikkerhedsforskrifterne, før du installerer dette produkt.

Lees voordat u dit product installeert eerst de veiligheidsvoorschriften.

Ennen kuin asennat tämän tuotteen, lue turvaohjeet kohdasta Safety Information.

Avant d'installer ce produit, lisez les consignes de sécurité.

Vor der Installation dieses Produkts die Sicherheitshinweise lesen.

Πριν εγκαταστήσετε το προϊόν αυτό, διαβάστε τις πληροφορίες ασφάλειας (safety information).

לפני שתתקינו מוצר זה, קראו את הוראות הבטיחות.

#### A termék telepítése előtt olvassa el a Biztonsági előírásokat!

Prima di installare questo prodotto, leggere le Informazioni sulla Sicurezza.

#### 製品の設置の前に、安全情報をお読みください。

본 제품을 설치하기 전에 안전 정보를 읽으십시오.

Пред да се инсталира овој продукт, прочитајте информацијата за безбедност. Les sikkerhetsinformasjonen (Safety Information) før du installerer dette produktet.

Przed zainstalowaniem tego produktu, należy zapoznać się z książką "Informacje dotyczące bezpieczeństwa" (Safety Information).

Antes de instalar este produto, leia as Informações sobre Segurança.

# Перед установкой продукта прочтите инструкции по технике безопасности.

Pred inštaláciou tohto zariadenia si pečítaje Bezpečnostné predpisy.

Pred namestitvijo tega proizvoda preberite Varnostne informacije.

Antes de instalar este producto, lea la información de seguridad.

Läs säkerhetsinformationen innan du installerar den här produkten.

#### Important

#### Note:

All caution and danger statements in this documentation begin with a number. This number is used to cross reference an English caution or danger statement with translated versions of the caution or danger statement in the *IBM Safety Information* book that comes with your server. Safety translations can be found on the management nodes ship group CD.

For example, if a caution statement begins with a number 1, translations for that caution statement appear in the *IBM Safety Information* book under statement 1.

Be sure to read all caution and danger statements in this documentation before performing the instructions. Read any additional safety information that comes with your server or optional device before you install the device.

#### Statement 1:

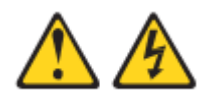

#### DANGER

Electrical current from power, telephone, and communication cables is hazardous.

To avoid a shock hazard:

- Do not connect or disconnect any cables or perform installation, maintenance, or reconfiguration of this product during an electrical storm.
- Connect all power cords to a properly wired and grounded electrical outlet.
- Connect to properly wired outlets any equipment that will be attached to this product.
- When possible, use one hand only to connect or disconnect signal cables.
- Never turn on any equipment when there is evidence of fire, water, or structural damage.
- Disconnect the attached power cords, telecommunications systems, networks, and modems before you open the device covers, unless instructed otherwise in the installation and configuration procedures.
- Connect and disconnect cables as described in the following table when installing, moving, or opening covers on this product or attached devices.

#### To Connect:

- 1. Turn everything OFF.
- 2. First, attach all cables to devices.
- 3. Attach signal cables to connectors.
- 4. Attach power cords to outlet.
- 5. Turn device ON.

#### To Disconnect:

- 1. Turn everything OFF.
- 2. First, remove power cords from outlet.
- 3. Remove signal cables from connectors.
- 4. Remove all cables from devices

Statement 5:

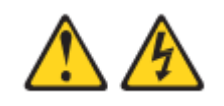

### CAUTION:

The power control button on the device and the power switch on the power supply do not turn off the electrical current supplied to the device. The device also might have more than one power cord. To remove all electrical current from the device, ensure that all power cords are disconnected from the power source.

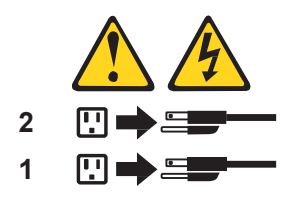

Statement 6:

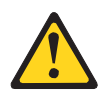

#### CAUTION:

If you install a strain-relief bracket option over the end of the power cord that is connected to the device, you must connect the other end of the power cord to an easily accessible power source.

Statement 7:

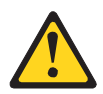

#### CAUTION:

If the device has doors, be sure to remove or secure the doors before moving or lifting the device to avoid personal injury. The doors will not support the weight of the device.

Statement 9:

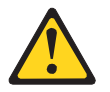

#### CAUTION:

To avoid personal injury, disconnect the hot-swap fan cables before removing the fan from the device.

Statement 13:

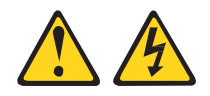

#### DANGER

Overloading a branch circuit is potentially a fire hazard and a shock hazard under certain conditions. To avoid these hazards, ensure that your system electrical requirements do not exceed branch circuit protection requirements. Refer to the information that is provided with your device for electrical specifications.

#### Statement 14:

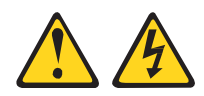

#### CAUTION:

Hazardous voltage, current, and energy levels might be present. Only a qualified service technician is authorized to remove the covers where the following label is attached.

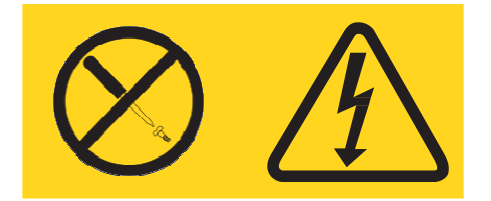

#### Statement 15:

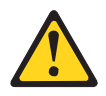

#### CAUTION:

Make sure that the rack is secured properly to avoid tipping when the server unit is extended.

Statement 16:

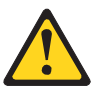

#### CAUTION:

Some accessory or option board outputs exceed Class 2 or limited power source limits and must be installed with appropriate interconnecting cabling in accordance with the national electric code.

Statement 19:

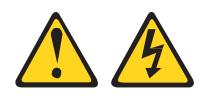

#### CAUTION:

The power-control button on the device does not turn off the electrical current supplied to the device. The device also might have more than one connection to dc power. To remove all electrical current from the device, ensure that all connections to dc power are disconnected at the dc power input terminals.

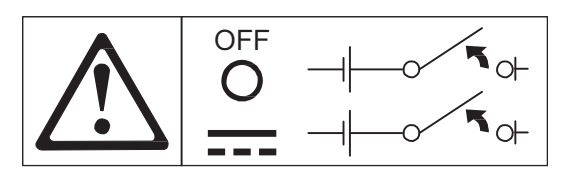

Statement 20:

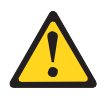

### CAUTION:

To avoid personal injury, before lifting the unit, remove all the blades to reduce the weight.

Statement 21:

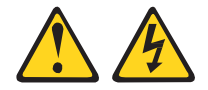

#### CAUTION:

Hazardous energy is present when the blade is connected to the power source. Always replace the blade cover before installing the blade.

Statement 23:

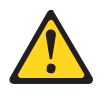

### CAUTION:

Do not place any object weighing more than 50 kg (110 lb.) on top of rack-mounted devices.

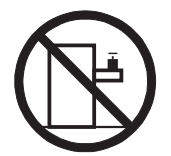

>50 kg (110 lb.)

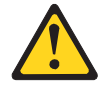

#### CAUTION:

Removing components from the upper positions in the Enterprise Rack cabinet improves rack stability during relocation. Follow these general guidelines whenever you relocate a populated rack cabinet within a room or building:

- Reduce the weight of the rack cabinet by removing equipment starting at the top of the rack cabinet. When possible, restore the rack cabinet to the configuration of the rack cabinet as you received it. If this configuration is not known, you must do the following:
  - Remove all devices in the 32-U position and above.
  - Ensure that the heaviest devices are installed in the bottom of the rack cabinet.
  - Ensure that there are no empty U-levels between devices installed in the rack cabinet below the 32-U level.
- If the rack cabinet you are relocating is part of a suite of rack cabinets, detach the rack cabinet from the suite.
- Inspect the route that you plan to take to eliminate potential hazards.
- Make sure that the route that you choose can support the weight of the loaded rack cabinet. Refer to the documentation that comes with your rack cabinet for the weight of a loaded rack cabinet.
- Make sure that all door openings are at least 760 x 2030 MM. (30 x 80 in.)

4 IBM Intelligent Clusters

- Ensure that all devices, shelves, drawers, doors, and cables are secure.
- Ensure that the four leveling pads are raised to their highest position.
- Ensure that there is no stabilizer bracket installed on the rack cabinet.
- Do not use a ramp inclined at more than ten degrees.
- Once the rack cabinet is in the new location, do the following:
  - Lower the four leveling pads.
  - Install stabilizer brackets on the rack cabinet.
  - If you removed any devices from the rack cabinet, repopulate the rack cabinet from the lowest position to the highest position.

If a long distance relocation is required, restore the rack cabinet to the configuration of the rack cabinet as you received it. Pack the rack cabinet in the original packaging material, or equivalent. Also, lower the leveling pads to raise the casters off of the pallet and bolt the rack cabinet to the pallet.

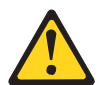

#### DANGER

- Do not extend more than one sliding device at a time.
- The maximum allowable weight for devices on slide rails is 80 kg (176 lb.). Do not install sliding devices that exceed this weight
- Always lower the leveling pads on the rack cabinet.
- Always install stabilizer brackets on the rack cabinet.
- Always install servers and optional devices starting from the bottom of the rack cabinet.
- Always install the heaviest devices in the bottom of the rack cabinet.

### Handling static-sensitive devices

**Attention**: Static electricity can damage electronic devices, including your server. To avoid damage, keep static-sensitive devices in their static-protective packages until you are ready to install them.

To reduce the possibility of damage from electrostatic discharge, observe the following precautions:

- When you work on and System x, server BladeCenter ,FLEX chassis or Switch hardware components that has an electrostatic discharge (ESD) connector, use a wrist strap when you handle modules, optional devices, or blade servers. To work correctly, the wrist strap must have a good contact at both ends (touching your skin at one end and firmly connected to the ESD connector on the front or back of the device).
- Limit your movement. Movement can cause static electricity to build up around you.
- Handle the device carefully, holding it by its edges or its frame.
- Do not touch solder joints, pins, or exposed circuitry.
- Do not leave the device where others can handle and damage it.
- While the device is still in its static-protective package, touch it to any *unpainted* metal surface of the receiving chassis or any *unpainted* metal surface on any other grounded component in the rack you are installing the device in for at least 2 seconds. (This drains static electricity from the package and from your body.)
- Remove the device from its package and install it directly into the server without setting down the device. If it is necessary to set down the device, put it back into its static-protective package. Do not place the device on your server cover or on a metal surface.
- Take additional care when handling devices during cold weather. Heating reduces indoor humidity and increases static electricity.

### Notices and statements used in this document

The caution and danger statements that appear in this document are also in the multilingual *Safety Information* document on the IBM *BladeCenter Documentation* CD. Each statement is numbered for reference to the corresponding statement in the *Safety Information* document.

The following notices and statements are used in the documentation:

- Note: These notices provide important tips, guidance, or advice.
- **Important:** These notices provide information or advice that might help you avoid inconvenient or problem situations.
- Attention: These notices indicate possible damage to programs, devices, or data. An attention notice is placed just before the instruction or situation in which damage could occur.
- **Caution:** These statements indicate situations that can be potentially hazardous to you. A caution statement is placed just before the description of a potentially hazardous procedure step or situation.
- **Danger:** These statements indicate situations that can be potentially lethal or extremely hazardous to you. A danger statement is placed just before the description of a potentially lethal or extremely hazardous procedure step or situation.

# Noise Hazard Notice

Government regulations (such as those prescribed by OSHA or European Community Directives) may govern noise level exposure in the workplace and may apply to you and your server installation. [This IBM system is available with an optional acoustical door feature that can help reduce the sound emitted from this system. The actual sound pressure levels in your installation depend upon a variety of factors, including the number of racks in the installation; the size, materials, and configuration of the room; the noise levels from other equipment; the room ambient temperature, and employees' location in relation to the equipment. Further, compliance with such government regulations also depends upon a variety of additional factors, including the duration of employees' exposure and whether employees wear hearing protection. IBM recommends that you consult with qualified experts in this field to determine whether you are in compliance with the applicable regulations.

# Chapter 1. System overview

This chapter provides an overview of the IBM<sup>®</sup> Intelligent Clusters software components, hardware components, and related documentation.

The IBM<sup>®</sup> Intelligent Clusters, which are also referred to in this document as the cluster, use two types of cabinets: primary and expansion. A cabinet is called primary if it contains the management node and console monitor. An expansion cabinet can contain storage nodes or mass-storage devices as well as computing nodes, called cluster nodes; it does not contain a management node or a console.

The cluster might consist of:

- One or more racks.
- The nodes are configured to run customer applications or provide other services required by the customer, such as file server, network gateway, or storage server.
- One management node for Extreme Cluster Administration Toolkit (xCAT) and administration.
- A management Ethernet VLAN that is used for secure traffic for hardware control.
- The management Ethernet VLAN is used for management traffic only. It is logically isolated for security using the VLAN capability of the Ethernet switches, and it is only accessible from the management node. The cluster VLAN and management VLANs share the same physical switches.
- A cluster VLAN used for other management traffic and user traffic. Switches integrated with the cluster are used for the management Ethernet VLAN and the cluster Ethernet VLAN.
- A terminal server network for remote or local console. Optionally, the customer might elect to include an additional network.
- The customer can elect to configure a subset of cluster nodes with additional external storage.
- A supported distribution of the Linux or Microsoft<sup>®</sup> Windows<sup>®</sup> operating system.
- Cluster systems-management software, such as xCAT.
- All Intelligent Cluster nodes including the one required management node must run one of the following operating systems:
- SUSE LINUX Enterprise Server (SLES)
- Red Hat Enterprise Linux (RHEL)
- Microsoft Windows

The cluster uses a primary cabinet and expansion cabinets. The primary cabinet contains the management node and console monitor. An expansion cabinet can contain the following components:

- Cluster or compute nodes
- Storage nodes
- Mass storage devices
- Storage expansion units
- Networking switches
- iDataPlex solution (rack and nodes)
- NeXtScale Chassis and Nodes

### Related documentation

The documentation that comes with your cluster might be updated occasionally to include information about features, or technical updates. These updates are available from the IBM Web site at http://www.ibm.com/systems/support/. Non-IBM device documentation is not listed on this support site but is available from the original manufacturer of the device.

### Drivers

- 1. For additional technical information or to download device drivers and other updates, complete the following steps: Go to <a href="http://www.ibm.com">http://www.ibm.com</a>
- 2. Under Support & Downloads select Download than select Fixes, Updates and drivers.
- 3. In Downloads menu under Choose a product enter Intelligent Cluster in Quick Search field.
- 4. In Downloads and fixes select View Intelligent Cluster Fixes.
- 5. In **Fix Central** Window select FIND product tab. Select **1410** in the **Product Selector field**, select the <u>desired release level</u> for your cluster, Operating system select **All** then **Continue**.

### Documentation

- 1. For additional technical information or to download device drivers and other updates, complete the following steps: Go to <a href="http://www.ibm.com">http://www.ibm.com</a>
- 2. Under Support & Downloads select Documentation.
- 3. In the Choose a product box enter Intelligent Cluster.
- 4. Select the most recent release (13B = 2013 second refresh release) for the most up to date documentation.

To remove and configure a cluster component, see the documentation that comes with the component.

# Chapter 2. Cabinet placement and intercabinet cabling

This chapter provides information about the final placement and intercabinet cabling of the cluster cabinets, how to install the frame stabilizer foot and outrigger to support each cabinet, and how to prepare to install a Rear Door eXchanger Assembly unit.

Important: The information in this chapter applies only to the IBM 42U Enterprise Rack (machine type 1410 and model 1410-4RX, RC4, PRB, HPB, ERB, HEB, PRA, HPA, ERA, HEA) and the IBM 25U Enterprise Rack (machine type 1410 and model 1410-2RX,RC2). If your cluster solution contains an iDataPlex Rack Type 7825, see the *IBM iDataPlex Rack Type 7825 Installation and User's Guide* for the applicable specifications, installation procedures, cabinet placement instructions, and cabling guidelines. This and the iDataPlex Rear Door Heat eXchanger Install and maintenance guide can be found at ibm.com Support & downloads, Documentation by entering 7825 in the Quick find field.

### Minimum service clearances for traditional 1410 racks

Several factors influence final cabinet placement. In addition to adequate cable length and staying within safe floor loading limits for your installation site, observe the minimum clearances required for service of the racks in the clusters. You might want to plan for extra space around the racks to allow movement of racks for service.

Figure 1 shows the clearances needed for servicing a rack in the clusters. Note that the service clearances for the sides of the rack are not required for operation, but only for servicing the PDUs.

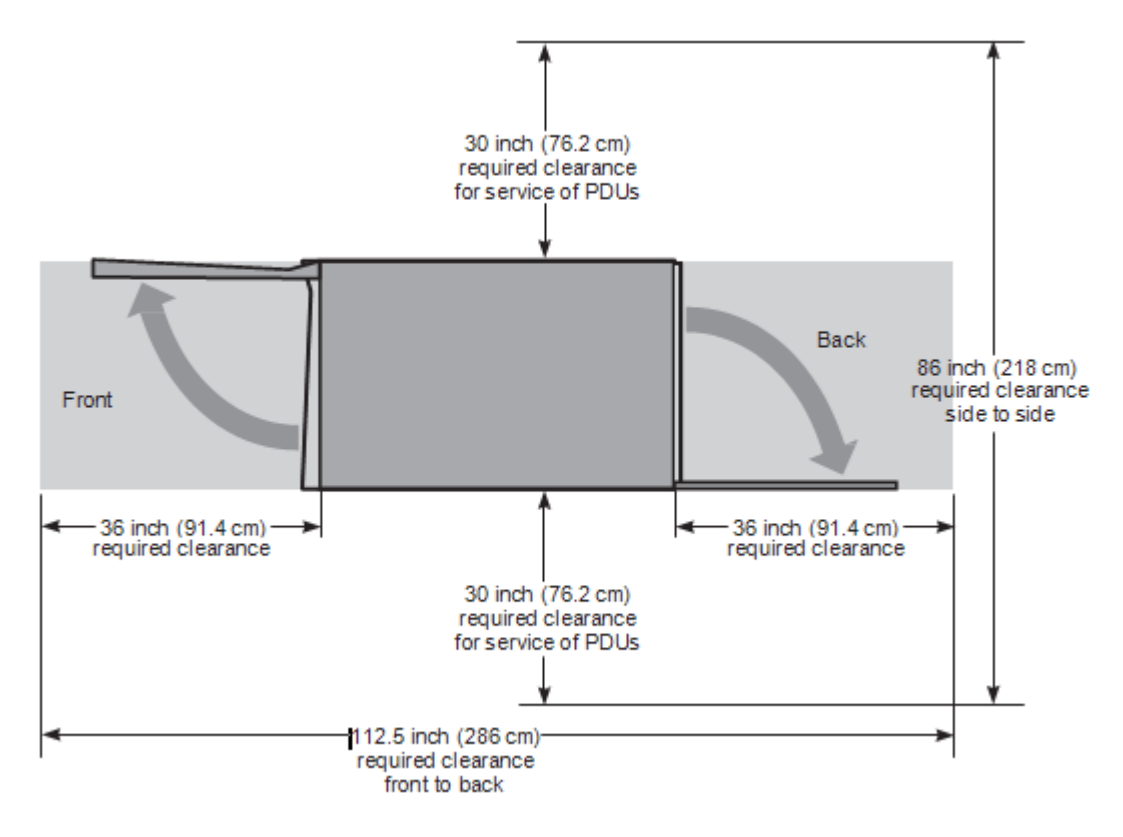

Figure 1. Cabinet clearances required for service

When planning the installation of a large cluster and you want to arrange the racks in several rows, you must maintain a minimum aisle width of 91.4 cm (36 inches) as shown in Figure 2 on page 4. This will allow enough space for the front and back covers of the racks to open. An aisle width of 122 cm (48 inches) might be more appropriate if you want to make sure that you have enough room to move the rack to gain access to the sides for servicing the PDUs.

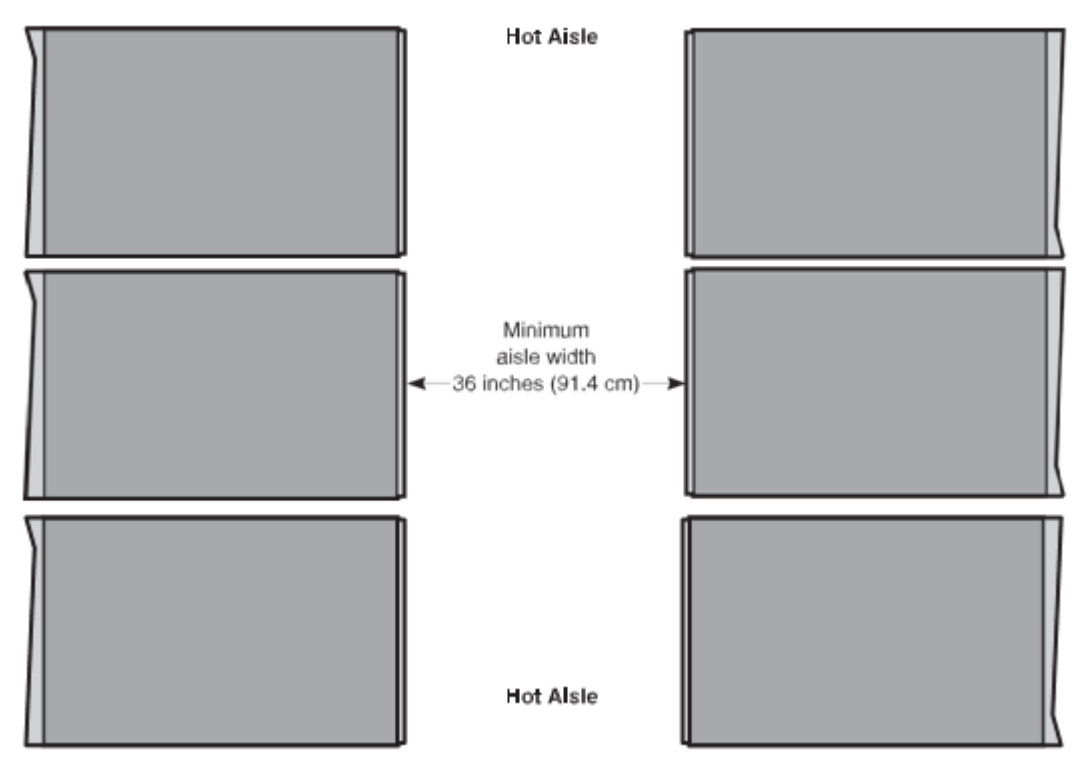

Figure 2. Minimum aisle width for installations

Final cabinet placement determines what will qualify as adequate cable lengths. This chapter gives guidelines for intercabinet (rack-to-rack) cabling. Use these guidelines to determine the best cable lengths for your installation.

### Cabinet placement guidelines

Use the following guidelines when placing the cabinets:

- Remove cabinet side covers and inspect all side pocket cable connections for proper seating. Reinstall side covers prior to placing cabinets side-by-side.
- Cabinets can be placed side-by-side in contact with one another. Remember that to service any PDU in a cabinet, you must remove the side covers. At least 0.762 m (30 inches) of working clearance is required to ensure the safe removal of a side cover and provide access to the PDU. If the cabinets are placed side-by-side in contact with each other, leave enough extra space around the cluster so that you can move the cabinets if a PDU needs service. Cabinet placement must not exceed floor-loading limits.
- Cabinet placement must allow for access to both the front and back panels. At least 0.914 m (36 inches) of working clearance is needed to remove or insert a module into the rack.
- Cables and cable harnesses are custom made to fit the order.
- Make sure that the cabinets are arranged correctly and adjust them if necessary. See the packing slip and the cabinet labels to verify that all cabinets are in their correct locations.
- If you have purchased an IBM Rear Door Heat eXchanger, make sure that you have prepared the installation area with the proper fluid access, fluid connections, and fluid drainage. See "Preparing a Rear Door Heat eXchanger" on page 9 for more information.

**Attention:** Ensure that all rack-mounted units are fastened in the rack frame. Do not extend or exchange any rack-mounted units when the stabilizer is not installed.

To finish the cabinet placement, complete the following steps:

- 1. Inspect the cabinets, components, and cable connections for shipping damage.
- 2. Install the frame-stabilizer foot on each cabinet. Figure 3 on page 7 shows how to install a frame-stabilizer foot.

### Installing a stability kit

A stability kit (IBM part number 41V0584), containing one stability kit, is included with the 1410 rack. Install the stability kit when the rack is at the final installation location. Figure 3 shows the attachment of the stability kit.

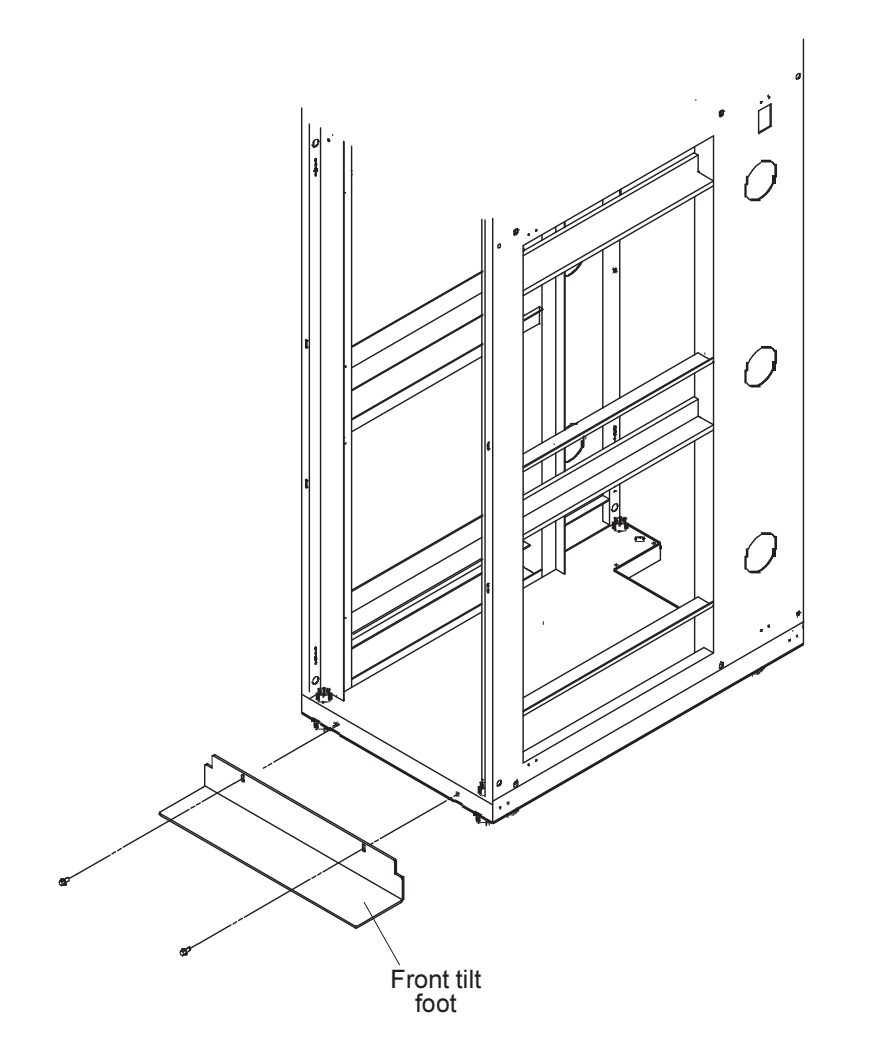

Figure 3. Stability kit

RE∎R

### Floor loading

To determine the clearances required for each rack, you must know the maximum floor load rating in pounds per square foot or kilograms per square meter at your installation site. Table 6 on page 8 shows the necessary clearances or weight-distribution distances for a fully configured rack. The weight-distribution distances in all four directions indicate the area around the rack (minus covers) necessary to distribute the weight beyond the perimeter of the rack. Weight-distribution areas must not overlap with adjacent computer equipment weight-distribution areas. You must also take into consideration the additional weight of the cables.

For example, if the raised floor at your site could safely support  $351.5 \text{ kg/m}^2$  (72.0 lb./ft.<sup>2</sup>) then the correct distance between the sides of each cabinet would be 1.016 m (40 inches). You would also maintain front and back clearances of 0.762 m (30 inches), making sure that no other equipment was placed within the area.

The cluster cabinet footprint without covers is 0.622 3 m (24.5 inches) by 1.021 m (40.2 inches). The values shown in the Table 6 assume a maximum rack weight of 1003 kilograms (2211 pounds). Floor loading will vary by configuration.

If you need to know the approximate point load that each caster exerts on a raised floor panel, divide the weight of the rack by four.

| lb./ft. <sup>2</sup> | kg/m <sup>2</sup> | Side clearances | Front and back clearances |
|----------------------|-------------------|-----------------|---------------------------|
| 72.0                 | 351.5             | 508 mm (20 in.) | 762 mm (30 in.)           |
| 78.4                 | 382.8             | 508 mm (20 in.) | 610 mm (24 in.)           |
| 86.8                 | 423.8             | 508 mm (20 in.) | 457 mm (18 in.)           |
| 93.1                 | 454.6             | 254 mm (10 in.) | 762 mm (30 in.)           |
| 102.4                | 500.0             | 254 mm (10 in.) | 610 mm (24 in.)           |
| 114.5                | 559.1             | 254 mm (10 in.) | 457 mm (18 in.)           |
| 112.8                | 550.8             | 127 mm (5 in.)  | 762 mm (30 in.)           |
| 124.8                | 609.3             | 127 mm (5 in.)  | 610 mm (24 in.)           |
| 140.5                | 686.0             | 127 mm (5 in.)  | 457 mm (18 in.)           |
| 139.3                | 680.1             | 25 mm (1 in.)   | 762 mm (30 in.)           |
| 154.9                | 756.3             | 25 mm (1 in.)   | 610 mm (24 in.)           |
| 175.4                | 856.4             | 25 mm (1 in.)   | 457 mm (18 in.)           |

Table 6. Floor loading

### Preparing a Rear Door Heat eXchanger

If you purchased an IBM Rear Door Heat eXchanger with your cluster, it is attached to the rack unit by an IBM service representative during the hardware installation.

After a door is installed, the customer is responsible for filling the fluid, draining the fluid, and connecting or disconnecting the plumbing connections when the unit arrives or is replaced by an IBM service representative. You might want to plan for extra space around the racks to allow movement of racks for fluid service. See the *Installation and Maintenance Guide* that comes with the Rear Door Heat eXchanger or go to http://www.ibm.com/systems/support/ for more information.

### Types of intercabinet cabling

Cabinet placement is partly determined by the cables that run between cabinets. Both optical and copper cables are involved.

All intercabinet (rack-to-rack) cables and cable harnesses come in varying lengths up to 25 m (82 ft.). There are no layout restrictions.

Color-coded CAT5E / Cat 6 inter cabinet Ethernet cables are available for intercabinet cabling of the cluster components. The color-coded cables operate exactly as the existing cluster intercabinet Ethernet cables with the added advantage of being able to group like-devices by a specific color. The cable colors and lengths include:

- Blue 0.6 m (1.97 ft.), 1.5 m (4.92 ft.), 3 m (9.84 ft.), 10 m (32.8 ft.), 25 m (82 ft.)
- Green 0.6 m (1.97 ft.), 1.5 m (4.92 ft.), 3 m (9.84 ft.), 10 m (32.8 ft.), 25 m (82 ft.)
- Yellow 0.6 m (1.97 ft.), 1.5 m (4.92 ft.), 3 m (9.84 ft.), 10 m (32.8 ft.), 25 m (82 ft.)

Note: In some clusters, the FRU intercabinet cables can also be white or gray.

The following tables list the available lengths for the different cables and cable harnesses.

| Length | Part number | Note               |
|--------|-------------|--------------------|
| CAT5E  |             |                    |
| 0.6m   | 02R2271     | Yellow Cat5e Cable |
| 0.6m   | 40K8933     | Green Cat5e Cable  |
| 0.6m   | 40K5563     | Blue Cat5e Cable   |
| 0.6m   | 40K5679     | Yellow Cat5e Cable |
| 1.5m   | 40K8951     | Yellow Cat5e Cable |
| 1.5m   | 40K5643     | Green Cat5e Cable  |
| 1.5m   | 40K8785     | Blue Cat5e Cable   |
| 3m     | 40K8957     | Yellow Cat5e Cable |
| 3m     | 40K5793     | Green Cat5e Cable  |
| 3m     | 40K5581     | Blue Cat5e Cable   |
| 10m    | 40K8801     | Yellow Cat5e Cable |
| 10m    | 40K5794     | Green Cat5e Cable  |
| 10m    | 40K8927     | Blue Cat5e Cable   |
| 25m    | 40K8807     | Yellow Cat5e Cable |
| 25m    | 40K8869     | Green Cat5e Cable  |
| 25m    | 40K8930     | Blue Cat5e Cable   |

Table 1. Available lengths Cat5E Ethernet cables

| Length             | Part number | Note                                 |  |
|--------------------|-------------|--------------------------------------|--|
| CAT6 Fixed lengths |             | Cables 3M and < are custom length.   |  |
| 3m                 | 90Y3732 FRU | Blue Cat6e Cable for cables 3M and < |  |
| 10m                | 90Y3715     | Yellow Cat6 Cable                    |  |
| 10m                | 90Y3718     | Green Cat6 Cable                     |  |
| 10m                | 90Y3721     | Blue Cat6 Cable                      |  |
| 25m                | 90Y3724     | Yellow Cat6 Cable                    |  |
| 25m                | 90Y3727     | Green Cat6 Cable                     |  |
| 25m                | 90Y3730     | Blue Cat6 Cable                      |  |

#### Table 2. Available lengths Cat6 Ethernet cables

Table 3. Available lengths for fiber-based Ethernet and Fibre Channel cables

| Length             | Part number | Note                          |
|--------------------|-------------|-------------------------------|
| 0.208 m (8.19 in.) | 44R8701     | Fibre channel cable, LC to SC |

| Table 4. Available | lengths for | r fiber-based | Ethernet a | and Fibre | Channel of | cables | (continued) | ) |
|--------------------|-------------|---------------|------------|-----------|------------|--------|-------------|---|
|                    |             |               |            |           |            |        |             |   |

| Length         | Part number | Note                          |
|----------------|-------------|-------------------------------|
| 1 m (3.28 ft.) | 39M5696     | Fibre channel cable, LC to LC |
| 5 m (16.4 ft.) | 39M5697     | Fibre channel cable, LC to LC |
| 25 m (82 ft.)  | 39M5698     | Fibre channel cable, LC to LC |

Table 5. Available lengths for fiber-based DDR and QDR Infiniband cables

| Length              | Part number | Note                              |
|---------------------|-------------|-----------------------------------|
| 3 m DDR InfiniBand  | 46D0153     | Fiber DDR InfiniBand CX4 to CX4   |
| 10 m DDR InfiniBand | 46D0156     | Fiber DDR InfiniBand CX4 to CX4   |
| 30 m DDR InfiniBand | 46D0159     | Fiber DDR InfiniBand CX4 to CX4   |
| 3 m DDR InfiniBand  | 59Y1908     | Fiber DDR InfiniBand QSFP-to CX4  |
| 10 m DDR InfiniBand | 59Y1912     | Fiber DDR InfiniBand QSFP-to CX4  |
| 30 m DDR InfiniBand | 59Y1916     | Fiber DDR InfiniBand QSFP-to CX4  |
| 3 m QDR InfiniBand  | 59Y1920     | Fiber QDR InfiniBand QSFP-to QSFP |
| 10 m QDR InfiniBand | 59Y1924     | Fiber QDR InfiniBand QSFP-to QSFP |
| 30 m QDR InfiniBand | 59Y1928     | Fiber QDR InfiniBand QSFP-to QSFP |

Table 6. Available lengths IBM SAS cables

| Length         | Part number | Note                  |
|----------------|-------------|-----------------------|
| 1 m (3.28 ft.) | 39R6529     | 1m SAS Cable          |
| 3 m (9.84 ft.) | 39R6531     | 3 m SAS Cable         |
| 3 m (9.84 ft.) | 39r6471     | MegaRAID 3M SAS Cable |

| Length                     | Part number | Note                                                  |
|----------------------------|-------------|-------------------------------------------------------|
| 1M DDR InfiniBand          | 46D0162     | Mellanox copper DDR InfiniBand CX4-to-CX4 26AWG cable |
| 3M DDR InfiniBand          | 46D0166     | Mellanox copper DDR InfiniBand CX4-to-CX4 26AWG cable |
| 5M DDR InfiniBand          | 46D0170     | Mellanox copper DDR InfiniBand CX4-to-CX4 26AWG cable |
| 0.5 m DDR InfiniBand       | 59Y1876     | Intel copper DDR InfiniBand QSFP-to-CX4 30AWG cable   |
| 1 m DDR InfiniBand         | 59Y1880     | Intel copper DDR InfiniBand QSFP-to-CX4 30AWG cable   |
| 3 m DDR InfiniBand         | 59Y1884     | Intel copper QDR InfiniBand QSFP-to-CX4 28AWG cable   |
| 0.5 m QDR InfiniBand       | 59Y1892     | Intel copper QDR InfiniBand QSFP-to QSFP 30AWG cable  |
| 1 m QDR InfiniBand         | 59Y1896     | Intel copper QDR InfiniBand QSFP-to QSFP 30AWG cable  |
| 3 m QDR InfiniBand         | 59Y1900     | Intel copper QDR InfiniBand QSFP-to QSFP 28AWG cable  |
|                            | 59Y1900     | Intel copper QDR InfiniBand QSFP-to QSFP 28AWG cable  |
| Length                     | Part number | Note                                                  |
| 0.5 m copper 10GB Ethernet | 59Y1932     | 10GBASE-SFP+ copper cable                             |
| 1 m copper 10GB Ethernet   | 59Y1936     | 10GBASE-SFP+ copper cable                             |
| 3 m copper 10GB Ethernet   | 59Y1940     | 10GBASE-SFP+ copper cable                             |
| 7 m copper 10GB Ethernet   | 59Y1944     | 10GBASE-SFP+ copper cable                             |
| 1 m copper 10GB Ethernet   | 68Y6927     | Juniper Direct Attach Copper SFP+ Cable 1             |
| 3 m copper 10GB Ethernet   | 68Y6947     | Juniper Direct Attach Copper SFP+ Cable 1             |
| 7 m copper 10GB Ethernet   | 68Y6999     | Juniper Direct Attach Copper SFP+ Cable 1             |
| 0.5m IBM Cu 10Gb E         | 81Y8082     | 0.5m IBM Direct Attach Copper SFP+ Cable              |
| 1m IBM Cu 10Gb E           | 81Y8084     | 1m IBM Direct Attach Copper SFP+ Cable                |
| 3m IBM Cu 10Gb E           | 81Y8086     | 3m IBM Direct Attach Copper SFP+ Cable                |
| 7m IBM Cu 10Gb E           | 81Y8088     | 7m IBM Direct Attach Copper SFP+ Cable                |
|                            |             |                                                       |
|                            |             |                                                       |

Table 7. Available lengths for copper-based DDR and QDR Infiniband cables

#### • Footnotes

1. Only supported when connected to an IBM Ethernet J48E, J08E or J16E on at least one end.

| Table 9. Available lengths and types of Mellanox/Voltaire 4700 | 0 CXP Hyperscale Connectivity Cables |
|----------------------------------------------------------------|--------------------------------------|
|----------------------------------------------------------------|--------------------------------------|

| Length                                  | Part number | Note                                                       |
|-----------------------------------------|-------------|------------------------------------------------------------|
| 1.2m Voltaire Copper 12X CXP-to-12X     | 68Y6931     | CXP Hyperscale Fabric Board to Fabric Board Cable          |
| CXP Cable                               |             | (Same Rack 2- 4700 Chassis)                                |
| 4m Voltaire Copper 12X CXP-to-12X CXP   | 68Y6943     | CXP Hyperscale Fabric Board to Fabric Board Cable          |
| Cable                                   |             | (2-4700s in Same Rack)                                     |
| 4m Voltaire Copper 12X CXP-to-3 QSFP    | 68Y6971     | CXP to QSFP Hyperscale Fabric Board to 1U 4036             |
| Breakout Cable                          |             | Cable (1-4700 and multiple 4036 same rack)                 |
| 10m Voltaire Optical 12X CXP-to-12X CXP | 68Y6955     | CXP Hyperscale Fabric Board to Fabric Board Cable          |
| Cable                                   |             | (Rack to Rack 3 or more 4700 Chassis) copper cable         |
| 10m Voltaire Optical 12X CXP-to-3 QSFP  | 68Y6979     | CXP to QSFP Hyperscale Fabric Board to 1U 4036             |
| Breakout Cable                          |             | Cable (1-4700 and multiple 4036 Rack to Rack) copper cable |
|                                         |             |                                                            |

#### Table 10 . Available lengths and type of MRJ21 Cables

| Length | Part number | Note                                |
|--------|-------------|-------------------------------------|
| 3m     | 44E9046     | Tyco Straight MRJ21-to-Angled MRJ21 |
| 10m    | 44E9051     | Tyco Straight MRJ21-to-Angled MRJ21 |
| 30m    | 44E9066     | Tyco Straight MRJ21-to-Angled MRJ21 |

General Notes

The Tyco cables are typically used to connect MRJ21-based line cards to the Tyco patch panel.

| Length                                                       | Part number | Note                        |
|--------------------------------------------------------------|-------------|-----------------------------|
| 10m Table 10. Available<br>lengths and type of MTP<br>cables | 90Y3519     | IBM QSFP+ MTP Optical cable |
| 30m                                                          | 90Y3521     | IBM QSFP+ MTP Optical cable |

#### Table 11 . DDN (Data Direct Networks) Solution Specific Cables

| Length   | FRU PN  | Note                                        |
|----------|---------|---------------------------------------------|
| 2.4m     | 00D5206 | 2.4m 10a/250v C13/C14 Rack Power Cable      |
| 2.5m     | 00D5201 | 2.5m 10a/250v C13/C14 Rack Power Cable      |
| 1m IB    | 00D5202 | 1m DDN QSFP Copper QDR InfiniBand ICL Cable |
| 1m ETH   | 95P5305 | 1m DDN Ethernet ICL Cable                   |
| 0.5m USB | 00D5204 | 0.5m USB-A/B Cable                          |
| 3m SAS   | 95Y4003 | 3m DDN SAS Cable                            |

#### Table 12. Mellanox FDR InfiniBand Solution Specific Cables

| Length                 | <b>Option PN</b> | Note                                                         |  |
|------------------------|------------------|--------------------------------------------------------------|--|
| 0.75M FDR14 InfiniBand | 00AE031          | Mellanox copper Infiniband QSFP to QSFP 30 AWG Passive Cable |  |
| 1m QSFP                | 90Y3810          | 1m Mellanox QSFP Passive Copper InfiniBand Cable             |  |
| 1.25M FDR14 InfiniBand | 00AE035          | Mellanox copper Infiniband QSFP to QSFP 30 AWG Passive Cable |  |
| 1.50M FDR14 InfiniBand | 00AE051          | Mellanox copper Infiniband QSFP to QSFP 30 AWG passive Cable |  |
| 2m QSFP FDR10          | 46W0591          | 2m Mellanox QSFP Copper FDR10 InfiniBand Passive<br>Cable    |  |
| 2m QSFP FDR14          | 46W0583          | 2m Mellanox QSFP Passive Copper FDR14 InfiniBand<br>Cable    |  |
| 3m QSFP                | 90Y3814          | 3m Mellanox QSFP Copper InfiniBand Passive Cable             |  |
| 5m QSFP                | 90Y3818          | 5m Mellanox QSFP Copper InfiniBand Passive Cable             |  |
| 3m QSFP Optical        | 95Y3463          | 3m Mellanox QSFP Optical InfiniBand Cable                    |  |
| 5m QSFP Optical        | 95Y3467          | 5m Mellanox QSFP Optical InfiniBand Cable                    |  |
| 10m QSFP Optical       | 90Y3822          | 10m Mellanox QSFP Optical InfiniBand Cable                   |  |
| 15m QSFP Optical       | 90Y3826          | 15m Mellanox QSFP Optical InfiniBand Cable                   |  |
| 20m QSFP Optical       | 90Y3830          | 20m Mellanox QSFP Optical InfiniBand Cable                   |  |
| 30m QSFP Optical       | 90Y3838          | 30m Mellanox QSFP Optical InfiniBand Cable                   |  |
|                        |                  |                                                              |  |

### Table 13.IBM FDR InfiniBand Cables

| 3m IBM QSFP Cable        | 49Y0488 | 3m IBM Optical QDR InfiniBand QSFP Cable  |
|--------------------------|---------|-------------------------------------------|
| 10m IBM QSFP Cable       | 49Y0491 | 10m IBM Optical QDR InfiniBand QSFP Cable |
| 30m IBM QSFP Cable       | 49Y0494 | 30m IBM Optical QDR InfiniBand QSFP Cable |
| 1m IBM QSFP to 4 SFP+ Cu | 81Y8078 | 1m IBM QSFP -to- 4-SFP+ Copper cable      |
| 3m IBM QSFP to 4 SFP+ Cu | 81Y8080 | 3m IBM QSFP -to- 4-SFP+ Copper cable      |

| 5M IBM QSFP to 4 SFP+ Cu | 81Y8076 | 5m IBM QSFP -to- 4-SFP+ Copper cable |
|--------------------------|---------|--------------------------------------|
| 0.5m IBM QSFP Cu         | 81Y8090 | 0.5m IBM QSFP Copper Cable           |
| 1m IBM QSFP Cu           | 81Y8092 | 1m IBM QSFP Copper Cable             |
| 3m IBM QSFP Cu           | 81Y8094 | 3m IBM QSFP Copper Cable             |

# Capter 3. Cabling

Most of the Ethernet and fibre channel cabling is installed during manufacturing. However, there are three instances where cables must be installed at a customer site:

- v Cables between cabinets
- v Replacements for faulty cables
- v Cables to replacement components

Any cable that fails at the customer site or is connected to components that must be replaced must be reconnected at the customer site.

The various types of cables perform functions such as providing serial and Ethernet connections to cluster components.

#### Notes:

- There are additional color-coded intercabinet Ethernet cables available to help you organize your cluster cabling by color. The current cable colors include green, blue, and yellow with lengths varying from 0.6m to 25m. These cables do not replace previous Ethernet cables but can be used in place of previous cables if you prefer a color-coded cabling scheme. Contact your sales representative to order additional color-coded intercabinet Ethernet cables.
- 2. In some clusters, the FRU interconnect cables can also be grey or white.

#### **Management VLAN**

The management virtual local area network (VLAN) provides VLAN to manage the components in the cluster. This VLAN includes the following connections:

- Serial connections to all cluster nodes and storage nodes. These enable diagnostics and monitoring for the cluster and storage nodes.
- Serial connections to all cluster components. These provide a path for configuration of components in the cluster.

#### **Primary cluster VLAN**

The primary cluster VLAN provides an Ethernet connection (depending on the selected VLAN type) for communication with cluster nodes and storage nodes. This VLAN includes the following connections:

- An Ethernet connection to all cluster and storage nodes and other components. This provides the primary communications between the management node and the other components in the cluster.
- v A Gigabit Ethernet trunk line (shared with the management VLAN) for certain VLAN types only. This serves as a high-speed trunk line for all Ethernet communication within the cluster.

#### **Optional secondary cluster VLAN**

The optional secondary cluster VLAN provides a second Ethernet, InfiniBand, or 10-Gb Ethernet

high-speed interconnect for communication with cluster and storage nodes.

#### Keyboard/video/mouse

The keyboard/video/mouse (KVM) connects the ports on all nodes (cluster, storage, and management) to a single console through a central switch.

#### **Fibre-channel cables**

Fibre-channel cables provide fibre-channel connections between the storage nodes and the storage servers and between the storage servers and the storage expansion units.

#### Power distribution units

The power distribution unit provides the power to the cluster components. This includes both the power to the entire cabinet through the PDUs and remote power to the terminal servers through the power management module.

### Connecting the cables

Cables and the cable harnesses in each cabinet are labeled with information that tells where to connect each end of the cable. Each label identifies the device or node it connects to, and where applicable, its port number.

Depending on the country of manufacture the label scheme will vary. Before you begin attaching cables, become familiar with the information on the labels.

When installing, start with the primary cabinet. After you have connected the intracabinet cables inside the primary cabinet, move on to each expansion cabinet and use the information printed on each cable label to connect the cables in the cabinet.

After you have connected any cables in the primary cabinet and expansion cabinets, connect the cables that run between the cabinets. This is called the intercabinet cabling.

For a complete listing of all available cables and their part numbers, see http://www.ibm.com/.

**Note:** Each intercabinet cable has labels at both ends. You can use the information on the label to create a site map to document all cable routing.

### Fiber cabling

Fiber cables are used to connect storage nodes to storage servers, storage servers to storage expansion units, compute nodes (host bus adapters) to Infiniband network switches, and 10 GB Ethernet SFP+ cables to 10 GB Ethernet network switches.

### Global console manager cabling

The global console manager (GCM) switch has 16 ACT connections (KVM over RJ-45/CAT5) and one KVM connection for the console. Use the following guidelines for cabling the GCM switch:

- Use the information on each end of each cable to create a site map.
- When routing a CAT5 KVM cable from a cabinet containing cluster nodes to the cabinet containing the
- GCM, use a CCO cable and a CAT5 cable sufficiently long enough to reach the GCM switch.
- Multiple KVM switches can be connected in series.
- Up to 40 cluster nodes can be connected in series to each ACT port on the RCM. The management node and all the storage nodes can also be daisy-chained, with up to 16 per ACT port. Multiple GCMs can not be daisy-chained together. The GCM can be connected to an Ethernet network to

allow for remote access to the consoles of the servers over the network.

### Local console manager cabling

The local console manager (LCM) switch accepts the CAT5 input from the NetBay Conversion Options and allows them to be fed into your management station. Its four CAT5 input ports support four chains of 16 servers per chain.

- Use the following guidelines for cabling the LCM switch:
- Use the information on each end of each cable to create a site map.
- When routing a CAT5 KVM cable from a cabinet containing cluster nodes to the cabinet containing the
- LCM, use a UCO cable and a CAT5 cable sufficiently long enough to reach the LCM switch.
- Multiple KVM switches can be connected in series.
- Up to 16 cluster nodes can be connected in series.

### Replacing a defective cable in a harness

If a cable in a harness is defective, complete the following steps to replace the cable:

- 1. Make sure that the power for the device with the defective cable is turned off.
- 2. Disconnect both ends of the defective cable from their ports. Do not remove any other connectors from their ports.
- 3. If possible, remove the cable from the harness. Otherwise, use a pair of wire cutters to cut off the connectors at both ends of the defective cable. This prevents someone from mistakenly reconnecting the cable, thinking that it has inadvertently been left unconnected.
- 4. Using a wire nut or electrical tape, secure the exposed cable wires.
- 5. Install a single cable between the two empty ports. Use wire ties to attach the cable to the harness that contains the defective cable. This identifies the replacement cable as belonging to this harness.
- 6. Label the replacement cable so it is clearly identified as a replacement.

# Chapter 4. Checking the cabling

The clusters come without an operating system installed unless the option is purchased that includes a preloaded operating system. An IBM customer service representative (CSR) installs the hardware cabling, then the customer performs the operating system and device software installation unless a service contract is purchased that includes the software installation.

Before turning on a cluster, you must first check all the connections in the expansion cabinets and primary cabinet. After you have verified that all connections are secure, turn on the expansion cabinets containing storage nodes, storage servers, and storage expansion units. Turn on the primary cabinet last.

**Note:** If you have a component that does not display the operational blue LEDs on the control panel, see "Diagnosing a lights out or brown out event" on page 16.

### Installing power cables and checking connections in the cabinets

To install cables and check the connections in the expansion cabinets, complete the following steps:

- 1. Make sure that the circuit-breaker switches for the source power are all turned off.
- 2. Open the side and rear doors of the cabinet.
- 3. From the side of the cabinet, make sure that all the power cables between the rack power distribution units and the front-end power distribution units (PDUs) are fully seated.
- 4. From the back of the cabinet, push on all the connectors on the cables running from the rack-mounted devices powered by the power distribution units to make sure that the cables are fully seated.
- 5. Connect power to the power distribution units:
  - a. Connect the power cable to the power distribution unit.
  - b. Pull the power cable through the opening at the base of the cabinet.
  - c. Connect the power cable to the electrical outlet.
  - d. Turn on the power breaker switch for the source power.
  - e. Make sure that the power distribution unit circuit breakers are in the **On** position.
- 6. Make sure that all internal power distribution units are turned on by viewing the power LEDs on the power distribution unit connected components.
  - When power is applied, servers display a flashing green LED on the front panel.
  - The following devices have no power switch and turn on automatically when the power distribution units are turned on.

All rack-mounted devices are powered by the internal power distribution unit.

7. NeXtScale Configuration with overhead rack PDU power whip cabling require special handling in passing the larger PDU whip cable dongle through the rack top side port hole. When a NeXtScale Chassis is installed in U34 or higher please follow the instruction for NeXtScale PDU Whip Rack TOP Side Exit Preparation for Single Rack with 6 Chassis. This can be found in the IBM Intelligent Cluster / iDataPlex / NeXtScale Cabling Best Practices document. Release October 2013 or later.

### Turning on the power to the cabinets

To turn on the power to the cabinets, complete the following steps:

- 1. Turn on any switches. This is necessary so that cluster components can communicate when they are brought online.
- 2. Turn on any storage expansion enclosures.

Note: These must be brought online before the controllers to prevent an error condition.

- 3. Turn on any storage controllers.
- 4. Turn on the storage node or nodes. Management and compute nodes depend on the mount points on the storage nodes.
- 5. Turn on the management node or nodes.

Note: By turning on the management node or nodes before you turn on the compute nodes, you can

turn on the compute nodes faster.

6. Turn on the compute nodes.

Repeat the procedure for every cabinet unit in the cluster before powering on the primary cabinet.

### Diagnosing a lights out or brown out event

If you experience a problem after the hardware installation, you can do a visual check of the cluster components to see if the cluster components light the various component LED indicators after installation. The following sequence occurs during a lights out or brown-out event scenario.

- 1. A lights-out event or brown-out event occurs. The system turns off and then turns back on through an external source.
- 2. All nodes turn on to the last known state (On/Off). If the last known state is On, then the nodes start and display a login prompt.
- 3. Log files show system restart events on nodes. If a lights-out or brown-out event occurs, check the following log files:
  - /var/log/messages
  - /var/log/csm/installnode.log (management server)
  - /var/log/csm/install.log (on the node)
  - BIOS code event log

### **Related topics**

See Appendix A, "Error and event logs," on page 19.

# Chapter 5. Accessing the cluster from a remote location

This chapter includes information about:

- Accessing the cluster from a remote location
- Accessing each node before the operating system is installed

For more information about monitoring, remote control, setup, and technical references, see: http://www.ibm.com/servers/eserver/clusters/library/linux.html

### Using the remote power command

The command **rpower** starts and resets hardware, powers hardware on and off, and queries the node power state. The syntax is: rpower <noderange> [-*nodeps*] [on | off | reset | stat | state | boot | cycle] [-V|-verbose] rpower[-h|-help|-v|-version] PPC (with IVM or HMC) specific: rpower <noderange> [-*nodeps*] [of] [-V|-verbose]

### Remote console

All 1350 clusters can support a textual out-of-band console during BIOS and OS installation and operation. This is achieved either through SOL or using serial terminal servers. The **wcons** command accesses the remote console. This command opens a remote console session for any cluster nodes. The syntax is: wcons <noderange>

### Displaying node configuration information

The Extreme Cluster Administration Toolkit (xCAT) maintains a database of configuration information about the nodes that are configured. To download xCAT, go to http://xcat.sourceforge.net/. To display the node configuration, type the following command at the console prompt: lsdef <noderange>

The output provides information about each node, such as the node type, model number, serial number, and host name. The output might also provide mapping data between nodes and switches, BladeCenter chassis, and terminal servers.

### **Related topics**

- Chapter 4, "Checking the cabling," on page 15
- Appendix A, "Error and event logs," on page 19

# Appendix A. Error and event logs

There are multiple log files available to help monitor and troubleshoot the cluster:

#### Linux log

The Linux OS log can be viewed in  $\scale{log}\scale{log}\scale{l$ 

The system logging daemons are syslogd and klogd. They are configured via /etc/syslog.conf.

Log files are automatically rotated by the logrotate command. To rotation is configured with the /etc/logrotate.conf file.

#### Node log

POST/BIOS errors can be read by pressing F1 during the boot process and selecting **View Error Logs** from the menu. This action results in a POST code and a description of the error. For example:

301 Keyboard Input Error 164 Memory size has changed

#### Systems management log

Each node in a cluster will have an associated system event log. This may be read using the xCAT eventlog <noderange> all command.

# Appendix B. Getting help and technical assistance

If you need help, service, or technical assistance or just want more information about IBM products, you will find a wide variety of sources available from IBM to assist you. This section contains information about where to go for additional information about IBM and IBM products, what to do if you experience a problem with your system, and whom to call for service, if it is necessary.

### Before you call

- Before you call, make sure that you have taken these steps to try to solve the problem yourself:
- Check all cables to make sure that they are connected.
- Check the power switches to make sure that the system and any optional devices are turned on.
- Use the troubleshooting information in your system documentation, and use the diagnostic tools that come with your system. Information about diagnostic tools is in the *Problem Determination and Service Guide* on the IBM *Documentation* CD that comes with your system.
- Go to the IBM support Web site at http://www.ibm.com/systems/support/ to check for technical information, hints, tips, and new device drivers or to submit a request for information.
- For additional technical information or to download device drivers and other updates, complete the following steps:
  - 1. Go to http://www.ibm.com
  - 2. Under Support & downloads, go to the Support by product menu and click Systems and servers.
  - 3. In the **Product support** box, click **System x**.
  - 4. From the **Product family** menu, select your product from the menu and click **Go**. (For example, if your product is System Cluster 1350, select **Cluster 1350**.)
  - 5. To view documentation for the selected product, click **Documentation** in the **Support & downloads** box. To view available device drivers and downloads, click **Downloads**.
- To subscribe to the xCAT mailing list, go to http://www.xcat.org.
- If you suspect a software problem, see the information for the operating system or program.
- If you still experience a problem, contact Hardware Service and Support (see below). Be sure to have the following information available when you call.

Machine type: 1410 Model: 25U (1410 2RX) Model: 42U (1410 4RX) Serial number:

- The label containing the serial number can be found on the purchase order or in the rack cabinet.
  - The serial number label on the Model 25U (1410 4RX) rack is in the rear, middle section, on the inner, right side of the rack.
  - The serial number label on the Model 42U (1410 2RX) rack is in the rear, bottom section, in the inner, right corner of the rack.

You can solve many problems without outside assistance by following the troubleshooting procedures that IBM provides in the online help or in the documentation that is provided with your IBM product. The documentation that comes with IBM systems also describes the diagnostic tests that you can perform. Most systems, operating systems, and programs come with documentation that contains troubleshooting procedures and explanations of error messages and error codes. If you suspect a software problem, see the documentation for the operating system or program.

### Using the documentation

Information about your IBM system and preinstalled software, if any, or optional device is available in the documentation that comes with the product. That documentation can include printed documents, online documents, readme files, and help files. See the troubleshooting information in your system documentation for instructions for using the diagnostic programs. The troubleshooting information or the diagnostic programs might tell you that you need additional or updated device drivers or other software. IBM maintains pages on the World Wide Web where you can get the latest technical information and download device drivers and updates. To access these pages, go to http://www.ibm.com/systems/support/ and follow the instructions. Also, some documents are available through the IBM Publications Center at http://www.ibm.com/shop/publications/order/.

### Getting help and information from the World Wide Web

On the World Wide Web, the IBM Web site has up-to-date information about IBM systems, optional devices, services, and support. The address for IBM System x<sup>®</sup> and xSeries<sup>®</sup> information is http://www.ibm.com/systems/x/. The address for IBM BladeCenter information is http://www.ibm.com/systems/bladecenter/. The address for IBM IntelliStation<sup>®</sup> information is http://www.ibm.com/intellistation/.

You can find service information for IBM systems and optional devices at http://www.ibm.com/systems/ support/.

### Software service and support

Through IBM Support Line, you can get telephone assistance, for a fee, with usage, configuration, and software problems with System x and xSeries servers, BladeCenter products, IntelliStation workstations, and appliances. For information about which products are supported by Support Line in your country or region, see http://www.ibm.com/services/sl/products/.

For more information about Support Line and other IBM services, see http://www.ibm.com/services/, or see http://www.ibm.com/planetwide/ for support telephone numbers. In the U.S. and Canada, call 1-800-IBM-SERV (1-800-426-7378).

### Hardware service and support

You can receive hardware service through IBM Services or through your IBM reseller, if your reseller is authorized by IBM to provide warranty service. See http://www.ibm.com/planetwide/ for support telephone numbers, or in the U.S. and Canada, call 1-800-IBM-SERV (1-800-426-7378).

In the U.S. and Canada, hardware service and support is available 24 hours a day, 7 days a week. In the U.K., these services are available Monday through Friday, from 9 a.m. to 6 p.m.

**Note:** If you have both 1410 and 7825 machine types in your rack cluster, use the 1410 when placing the service call.

For the cluster call process, complete the following steps:

- 1. After a hardware failure is identified, call 1-800-IBM-SERV (1-800-426-7378).
- 2. Make sure that you use the cluster machine type 1410 when placing the call.
- 3. Make sure that you have your customer number associated with the Support Line contract which is unique to this contract. After the customer number is verified, customer support works with you to determine and solve the problem.

In the U.S. and Canada, hardware service and support is available 24 hours a day, 7 days a week. In the U.K., these services are available Monday through Friday, from 9 a.m. to 6 p.m.

IBM Taiwan product service 台灣 IBM 產品服務聯絡方式: 台灣國際商業機器股份有限公司 台北市松仁路7號3樓 電話:0800-016-888

IBM Taiwan product service contact information: IBM Taiwan Corporation 3F, No 7, Song Ren Rd. Taipei, Taiwan Telephone: 0800-016-888

# **Appendix C. Notices**

This information was developed for products and services offered in the U.S.A.

IBM may not offer the products, services, or features discussed in this document in other countries. Consult your local IBM representative for information on the products and services currently available in your area. Any reference to an IBM product, program, or service is not intended to state or imply that only that IBM product, program, or service may be used. Any functionally equivalent product, program, or service that does not infringe any IBM intellectual property right may be used instead. However, it is the user's responsibility to evaluate and verify the operation of any non-IBM product, program, or service.

IBM may have patents or pending patent applications covering subject matter described in this document. The furnishing of this document does not give you any license to these patents. You can send license inquiries, in writing, to:

IBM Director of Licensing IBM Corporation North Castle Drive Armonk, NY 10504-1785 U.S.A.

INTERNATIONAL BUSINESS MACHINES CORPORATION PROVIDES THIS PUBLICATION "AS IS" WITHOUT WARRANTY OF ANY KIND, EITHER EXPRESS OR IMPLIED, INCLUDING, BUT NOT LIMITED TO, THE IMPLIED WARRANTIES OF NON-INFRINGEMENT, MERCHANTABILITY OR FITNESS FOR A PARTICULAR PURPOSE. Some states do not allow disclaimer of express or implied warranties in certain transactions, therefore, this statement may not apply to you.

This information could include technical inaccuracies or typographical errors. Changes are periodically made to the information herein; these changes will be incorporated in new editions of the publication. IBM may make improvements and/or changes in the product(s) and/or the program(s) described in this publication at any time without notice.

Any references in this information to non-IBM Web sites are provided for convenience only and do not in any manner serve as an endorsement of those Web sites. The materials at those Web sites are not part of the materials for this IBM product, and use of those Web sites is at your own risk.

IBM may use or distribute any of the information you supply in any way it believes appropriate without incurring any obligation to you.

### Trademarks

IBM, the IBM logo, and ibm.com are trademarks or registered trademarks of International Business Machines Corporation in the United States, other countries, or both. If these and other IBM trademarked terms are marked on their first occurrence in this information with a trademark symbol (<sup>®</sup> or <sup>™</sup>), these symbols indicate U.S. registered or common law trademarks owned by IBM at the time this information was published. Such trademarks may also be registered or common law trademarks in other countries. A current list of IBM trademarks is available on the Web at "Copyright and trademark information" at http://www.ibm.com/legal/copytrade.shtml.

Adobe and PostScript are either registered trademarks or trademarks of Adobe Systems Incorporated in the United States and/or other countries.

Cell Broadband Engine is a trademark of Sony Computer Entertainment, Inc., in the United States, other countries, or both and is used under license therefrom.

Intel, Intel Xeon, Itanium, and Pentium are trademarks or registered trademarks of Intel Corporation or its

subsidiaries in the United States and other countries.

Java and all Java-based trademarks are trademarks of Sun Microsystems, Inc., in the United States, other countries, or both.

Linux is a registered trademark of Linus Torvalds in the United States, other countries, or both.

Microsoft, Windows, and Windows NT are trademarks of Microsoft Corporation in the United States, other countries, or both.

UNIX is a registered trademark of The Open Group in the United States and other countries.

Other company, product, or service names may be trademarks or service marks of others.

### Important notes

Processor speed indicates the internal clock speed of the microprocessor; other factors also affect application performance.

CD or DVD drive speed is the variable read rate. Actual speeds vary and are often less than the possible maximum.

When referring to processor storage, real and virtual storage, or channel volume, KB stands for 1024 bytes, MB stands for 1 048 576 bytes, and GB stands for 1 073 741 824 bytes.

When referring to hard disk drive capacity or communications volume, MB stands for 1 000 000 bytes, and GB stands for 1 000 000 000 bytes. Total user-accessible capacity can vary depending on operating environments.

Maximum internal hard disk drive capacities assume the replacement of any standard hard disk drives and population of all hard disk drive bays with the largest currently supported drives that are available from IBM.

Maximum memory might require replacement of the standard memory with an optional memory module.

IBM makes no representation or warranties regarding non-IBM products and services that are ServerProven<sup>®</sup>, including but not limited to the implied warranties of merchantability and fitness for a particular purpose. These products are offered and warranted solely by third parties.

IBM makes no representations or warranties with respect to non-IBM products. Support (if any) for the non-IBM products is provided by the third party, not IBM.

Some software might differ from its retail version (if available) and might not include user manuals or all program functionality.

# Appendix D. Declaration of IBM product noise emission values

General noise emission values for the cluster are shown in Table 7.

Table 7. General noise emission values

| Declaration of IBM product noise emission values                                                                                                    |                                                     |                   |                                                                                                    |                |
|----------------------------------------------------------------------------------------------------|-----------------------------------------------------|-------------------|----------------------------------------------------------------------------------------------------|----------------|
| Product configuration                                                                                                    | Declared A-weighted sound power levels $L_{WAd}(B)$ |                   | <b>Declared A-weighted sound pressure level</b><br>L <sub>pAm</sub> (db) at 1 meter bystander position |                |
| Intelligent Cluster and<br>System Cluster 1350<br>(fully configured<br>racks)                                                                                                    | 8.0 (bels) operating                                | 8.0 (bels) idling | 62 (db) operating                                                                                      | 62 (db) idling |
| Note: $L_{WAd}$ is the declared (upper limit) sound power level for a random sample of machines. $L_{pAm}$ is the mean value of the A-weighted sound pressure levels at the bystander (1 - meter) positions for a random sample of machines. All measurements are made in accordance with ISO 7779 and declared in conformance with ISO 9296. |                                                     |                   |                                                                                                    |                |

Noise emission values are different for racks that contain BladeCenter units. Each BladeCenter unit has two blowers for cooling. An optional acoustics module is available that dampens the noise generated by the blowers. Table 8 shows the maximum sound levels emitted by BladeCenter units without the acoustics module and with the acoustics module. This represents the minimum and maximum number of BladeCenter units that can be installed in a 42-U rack.

Table 8. Noise emission values for racks containing BladeCenters

|                          | Number of BladeCenter<br>units per rack | Maximum sound power idle | Maximum sound power operating |
|--------------------------|-----------------------------------------|--------------------------|-------------------------------|
| Without acoustics module | 1                                       | 7.4 bels                 | 7.4 bels                      |
| With acoustics module    | 1                                       | 6.9 bels                 | 6.9 bels                      |
| Without acoustics module | 4                                       | 8 bels                   | 8 bels                        |
| With acoustics module    | 4                                       | 7.5 bels                 | 7.5 bels                      |
| Without acoustics module | 6                                       | 8.2 bels                 | 8.2 bels                      |
| With acoustics module    | 6                                       | 7.7 bels                 | 7.7 bels                      |

# **Non-Warranted Programs**

### Part 1 - General Terms

PLEASE READ THIS AGREEMENT CAREFULLY BEFORE USING THE PROGRAM. IBM WILL LICENSE THE PROGRAM TO YOU ONLY IF YOU FIRST ACCEPT THE TERMS OF THIS AGREEMENT. BY USING THE PROGRAM YOU AGREE TO THESE TERMS. IF YOU DO NOT AGREE TO THE TERMS OF THIS AGREEMENT, PROMPTLY RETURN THE UNUSED PROGRAM TO THE PARTY (EITHER IBM OR ITS RESELLER) FROM WHOM YOU ACQUIRED IT TO RECEIVE A REFUND OF THE AMOUNT YOU PAID.

The Program is owned by International Business Machines Corporation or one of its subsidiaries (IBM) or an IBM supplier, and is copyrighted and licensed, not sold.

The term "Program" means the original program and all whole or partial copies of it. A Program consists of machine-readable instructions, its components, data, audio-visual content (such as images, text, recordings, or pictures), and related licensed materials.

This Agreement includes **Part 1 - General Terms**, **Part 2 - Country-unique Terms**, and **License Information** and is the complete agreement regarding the use of this Program, and replaces any prior oral or written communications between you and IBM. The terms of **Part 2** and **License Information** may replace or modify those of **Part 1**.

#### 1. License

**Use of the Program:** IBM grants you a nonexclusive license to use the Program. You may 1) use the Program to the extent of authorizations you have acquired and 2) make and install copies to support the level of use authorized, providing you reproduce the copyright notice and any other legends of ownership on each copy, or partial copy, of the Program. If you acquire this Program as a program upgrade, your authorization to use the Program from which you upgraded is terminated. You will make sure that anyone who uses the Program does so only in compliance with the terms of this Agreement. You may not 1) use, copy, modify, or distribute the Program except as provided in this Agreement; 2) reverse assemble, reverse compile, or otherwise translate the Program except as specifically permitted by law without the possibility of contractual waiver; or 3) sublicense, rent, or lease the Program. Transfer of Rights and Obligations You may transfer all your license rights and obligations terminates your authorization to use the Program to another party by transferring the Proof of Entitlement and a copy of this Agreement and all documentation. The transfer of your license rights and obligations terminates your authorization to use the Program under the Proof of Entitlement.

### 2. Proof of Entitlement

The Proof of Entitlement for this Program is evidence of your authorization to use this Program and of your eligibility for any future upgrade program prices (if announced), and potential special or promotional opportunities.

### 3. Charges and Taxes

IBM defines use for the Program for charging purposes and specifies it in the Proof of Entitlement. Charges are based on extent of use authorized. If you wish to increase the extent of use, notify IBM or its reseller and pay any applicable charges. IBM does not give refunds or credits for charges already due or paid.

If any authority imposes a duty, tax, levy or fee, excluding those based on IBM's net income, upon the Program supplied by IBM under this Agreement, then you agree to pay that amount as IBM specifies or supply exemption documentation.

#### 4. No Warranty

SUBJECT TO ANY STATUTORY WARRANTIES WHICH CAN NOT BE EXCLUDED, IBM MAKES NO WARRANTIES OR CONDITIONS EITHER EXPRESS OR IMPLIED, INCLUDING WITHOUT LIMITATION, THE WARRANTY OF NON-INFRINGEMENT AND THE IMPLIED WARRANTIES OF MERCHANTABILITY AND FITNESS FOR A PARTICULAR PURPOSE, REGARDING THE PROGRAM OR TECHNICAL SUPPORT, IF ANY. IBM MAKES NO WARRANTY REGARDING THE CAPABILITY OF THE PROGRAM TO CORRECTLY PROCESS, PROVIDE AND/OR RECEIVE DATE DATA WITHIN AND BETWEEN THE 20TH AND 21ST CENTURIES.

The exclusion also applies to any of IBM's subcontractors, suppliers, or program developers (collectively called "Suppliers").

Manufacturers, suppliers, or publishers of non-IBM Programs may provide their own warranties.

#### 5. Limitation of Liability

NEITHER IBM NOR ITS SUPPLIERS WILL BE LIABLE FOR ANY DIRECT OR INDIRECT DAMAGES, INCLUDING WITHOUT LIMITATION, LOST PROFITS, LOST SAVINGS, OR ANY INCIDENTAL, SPECIAL, OR OTHER ECONOMIC CONSEQUENTIAL DAMAGES, EVEN IF IBM IS INFORMED OF THEIR POSSIBILITY. SOME JURISDICTIONS DO NOT ALLOW THE EXCLUSION OR LIMITATION

OF INCIDENTAL OR CONSEQUENTIAL DAMAGES, SO THE ABOVE EXCLUSION OR LIMITATION MAY NOT APPLY TO YOU.

#### 6. General

Nothing in this Agreement affects any statutory rights of consumers that cannot be waived or limited by contract.

IBM may terminate your license if you fail to comply with the terms of this Agreement. If IBM does so, your authorization to use the Program is also terminated and you must immediately destroy the Program and all copies you made of it.

You agree to comply with applicable export laws and regulations.

Neither you nor IBM will bring a legal action under this Agreement more than two years after the cause of action arose unless otherwise provided by local law without the possibility of contractual waiver or limitation.

Neither you nor IBM is responsible for failure to fulfill any obligations due to causes beyond its control. The laws of the country in which you acquire the Program govern this Agreement, except 1) in Australia, the laws of the State or Territory in which the transaction is performed govern this Agreement; 2) in Albania, Armenia, Belarus, Bosnia/Herzegovina, Bulgaria, Croatia, Czech Republic,

Federal Republic of Yugoslavia, Georgia, Hungary, Kazakhstan, Kirghizia, Former Yugoslav Republic of Macedonia (FYROM), Moldova, Poland, Romania, Russia, Slovak Republic, Slovenia, and Ukraine, the laws of Austria govern this Agreement; 3) in the United Kingdom, all disputes relating to this Agreement will be governed by English Law and will be submitted to the exclusive jurisdiction of the English

courts; 4) in Canada, the laws in the Province of Ontario govern this Agreement; and 5) in the United States and Puerto Rico, and People's Republic of China, the laws of the State of New York govern this Agreement.

### Part 2 - Country-unique Terms

**AUSTRALIA:** No Warranty (Section 4): The following paragraph is added to this Section: Although IBM specifies that there are no warranties, you may have certain rights under the Trade Practices Act 1974 or other legislation and are only limited to the extent permitted by the applicable legislation.

Limitation of Liability (Section 5): The following paragraph is added to this Section: Where IBM is in breach of a condition or warranty implied by the Trade Practices Act 1974, IBM's liability is limited to the repair or replacement of the goods, or the supply of equivalent goods. Where that condition or warranty relates to right to sell, quiet possession or clear title, or the goods are of a kind ordinarily acquired for personal, domestic or household use or consumption, then none of the limitations in this paragraph apply.

**GERMANY:** No Warranty (Section 4): The following paragraphs are added to this Section: The minimum warranty period for Programs is six months. In case a Program is delivered without Specifications, we will only warrant that the Program information correctly describes the Program and that the Program can be used according to the Program information. You have to check the usability according to the Program information within the "money-back guarantee" period.

Limitation of Liability (Section 5): The following paragraph is added to this Section: The limitations and exclusions specified in the Agreement will not apply to damages caused by IBM with fraud or gross negligence, and for express warranty.

**INDIA:** General (Section 6): The following replaces the fourth paragraph of this Section: If no suit or other legal action is brought, within two years after the cause of action arose, in respect of any claim that either party may have against the other, the rights of the concerned party in respect of such claim will be forfeited and the other party will stand released from its obligations in respect of such claim.

**IRELAND:** No Warranty (Section 4): The following paragraph is added to this Section: Except as expressly provided in these terms and conditions, all statutory conditions, including all warranties implied, but without prejudice to the generality of the foregoing, all warranties implied by the Sale of Goods Act 1893 or the Sale of Goods and Supply of Services Act 1980 are hereby excluded.

**ITALY:** Limitation of Liability (Section 5): This Section is replaced by the following: Unless otherwise provided by mandatory law, IBM is not liable for any damages which might arise.

**NEW ZEALAND:** No Warranty (Section 4): The following paragraph is added to this Section: Although IBM

specifies that there are no warranties, you may have certain rights under the Consumer Guarantees Act 1993 or other legislation which cannot be excluded or limited. The Consumer Guarantees Act 1993 will not apply in respect of any goods or services which IBM provides, if you require the goods or services for the purposes of a business as defined in that Act.

Limitation of Liability (Section 5): The following paragraph is added to this Section: Where Programs are not acquired for the purposes of a business as defined in the Consumer Guarantees Act 1993, the limitations in this Section are subject to the limitations in that Act.

**PEOPLE'S REPUBLIC OF CHINA:** Charges (Section 3): The following paragraph is added to the Section: All banking charges incurred in the People's Republic of China will be borne by you and those incurred outside the People's Republic of China will be borne by IBM.

**UNITED KINGDOM:** Limitation of Liability (Section 5): The following paragraph is added to this Section at the end of the first paragraph: The limitation of liability will not apply to any breach of IBM's obligations implied by Section 12 of the Sale of Goods Act 1979 or Section 2 of the Supply of Goods and Services Act 1982.

# **Appendix F. Preinstallation planning checklist**

Use the following preinstallation checklist prior to the initial set up.

**Important::** The cluster must be maintained only by system administrators experienced with Linux, DHCP, NFS, and Linux networking and administration.

To prepare for the delivery and installation of the cluster, you must complete the following actions before the installer arrives on site to install the hardware.

Completing these steps early in the process of planning for your cluster will help the installation proceed smoothly:

- 1. Review the safety information.
- 2. Review the physical, environmental, and electrical requirements for the cluster. Make sure that the installation site meets all the requirements described in this document. If there is a problem with the installation site, work with your IBM marketing representative to define an acceptable alternate approach.
- Review the proposed configuration from the IBM marketing representative. The IBM marketing representative will provide you with a suggested configuration for your cluster. The configuration will show the optimal racking scenario for your cluster.
- 4. Complete the cluster preinstallation planning checklist and submit the results to your IBM Sales Support Representative. Consider the physical, environmental, and electrical requirements, along with the proposed configuration of the cluster, when gauging the readiness of your installation site.
- 5. Plan the rack layout and floorplan. Use the information in Chapters 2 and 3, along with the proposed configuration to sketch the rack layout. Consider the number of racks, rack dimensions, required clearances, floor loading restrictions, and heating and cooling concerns.
- 6. Assess the quality of the ac main power supply. Arrange for a qualified electrician to assess your current power supply and to verify your power and electrical plans.
- Determine the grounding requirements and power consumption of your cluster. The proposed configuration that an IBM marketing representative provides shows the number and type of power distribution units (PDUs) included in each rack.
- 8. Determine the ac power sources required to support your configuration. Each PDU has its own ac power cord that requires an external power connection outside of the cabinet.
- 9. Unpack the cabinets only. The other boxes include instructions for the installer and miscellaneous components that might have been removed to satisfy shipping requirements.

#### Attention:

Make sure that all rack-mounted units are fastened in the rack frame. Do not extend or exchange any rack-mounted units when the stabilizer is not installed.

The power-supply cords provide the main disconnect for this product. If the rear door is locked, thus preventing access to the PDU disconnect, the power-socket outlet must be installed near the product and must be readily accessible.

This product has more than one power-supply cord. Disconnect all power-supply cords before servicing. This product might contain a lithium battery. To avoid possible explosion, do not burn, exchange, or charge the battery. Discard the battery as instructed by local regulations for lithium batteries. This product might contain a Class1 laser device.

# Appendix F. Preinstallation planning checklist continued.

- 10. Dispose of all packing material.
- \_\_\_\_ 11. Refer to Chapters 2, 3, and 4 to ensure proper placement of the cabinets by following the parameters listed.
- 12. Arrange for a phone line near the cabinet.
- 13. Schedule the installation with the IBM installer.

# **Appendix G. HPC-based solutions**

Use the following resources to solve problems related to the applicable hardware and software combinations:

### SAP solutions

For a pre-configured HS21\_XM appliance that includes SAP TREX, SUSE Linux, GPFS software, and DS4700 storage, use the following resources.

Note: This solution accelerates the querying of vital business data in SAP NetWeaver BI.

- v IBM System Solutions for SAP NetWeaver BI Accelerator
- v IBM System Solutions for SAP Search Engine
- For more information, go to http://www-03.ibm.com/solutions/sap/us/detail/landing/ N367059H83793W50.html

### **IBM SWG solutions**

For a pre-configured System x 3650, 3655 and DS3400, DS3500 appliance that includes Data Management software, a Redhat OS, and SWG lab services, use the following resources:

- v Information Integrator Blade Solution Grid-based enterprise data integration
- v InfoSphere Balanced Warehouse Business intelligence warehouse
- v For more information, go to http://www-01.ibm.com/software/data/infosphere/balanced-warehouse/

For technical support, use one of the following resources:

- v If you have the Customer Support Plan (CSP), go to http://www-03.ibm.com/support/techdocs/ atsmastr.nsf/Web/CSPs and use the search function
- For information about BCU for Linux, go to http://www-03.ibm.com/support/techdocs/atsmastr.nsf/ WebIndex/PRS2110

### Scale-Out File System solutions

For a pre-configured HS21\_XM, DS3400, DS3500 or DS4700, GSS storage appliance that includes GPFS, Tivoli Storage

Manager, and a SUSE Linux OS, use the following resources.

Note: This solution provides NAS storage optimization and integration services.

- v SOFS Quickstart for e1350
- For more information, go to http://www-935.ibm.com/services/us/its/html/sofslanding.html?sa\_campaign=message/ideas/leadspace/all/fileservicesflash&ca=smbstorOpt010808 &tactic=html&me=W&met=inli&re=nonsmbNewsBuzz3CAEN

### SAP BIA technical support

The following diagram illustrates the process for SAP BIA technical support.

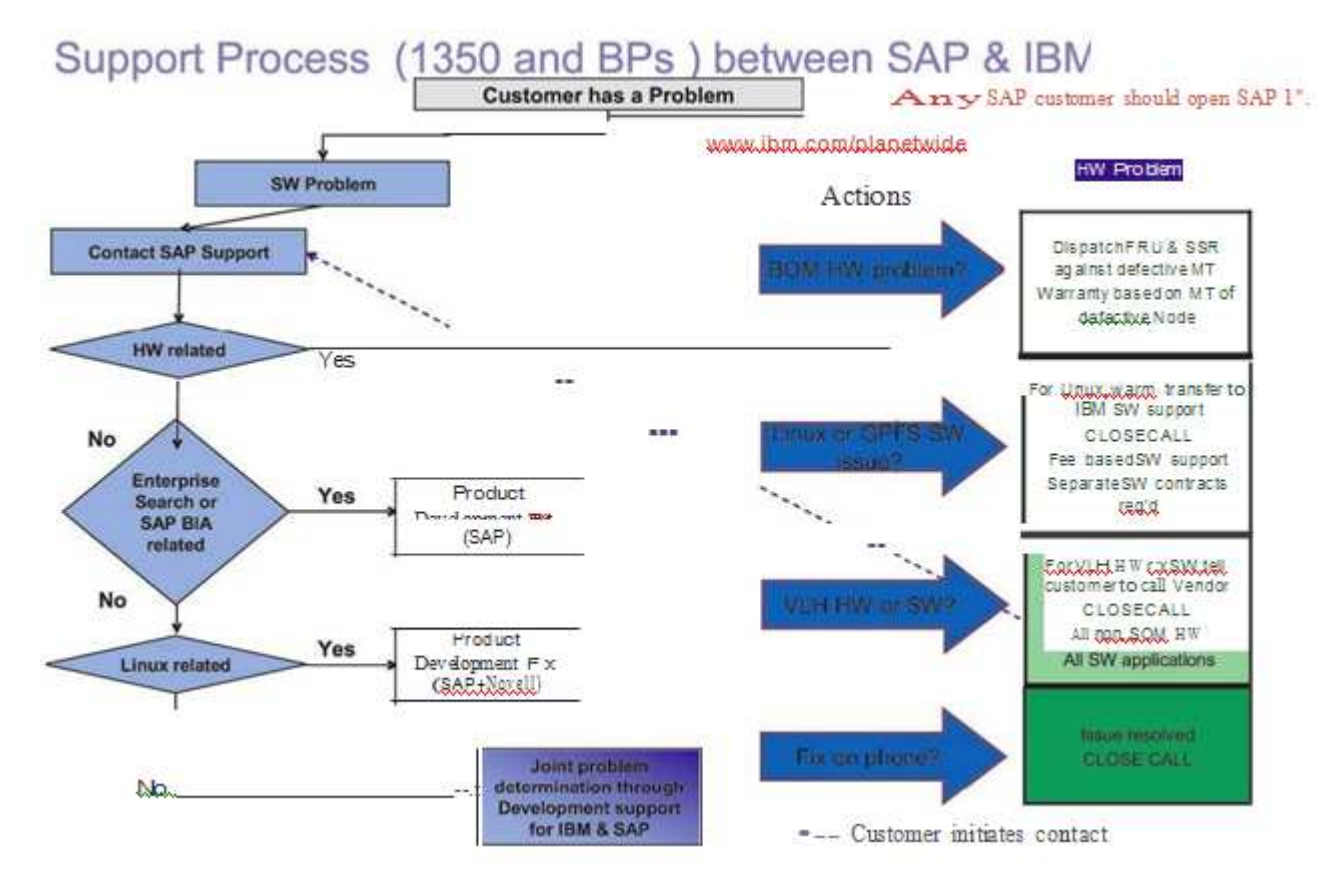

# SOFS technical support

The following diagram illustrates the process for SOFS technical support.

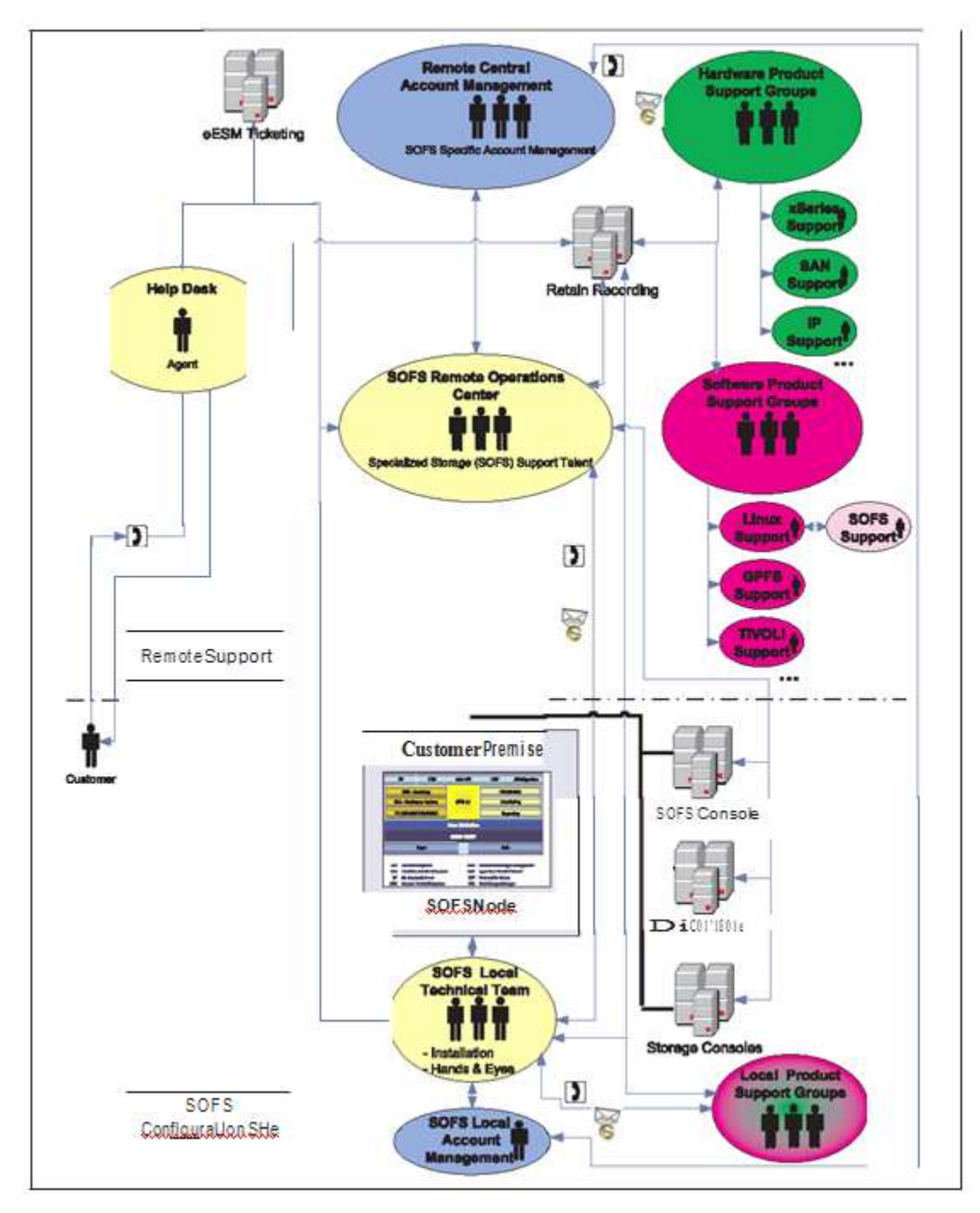

# Index

# С

cabinet connections 15 cabinet placement, service clearances 3 cables, color-coded Ethernet cables 4 cabling Fiber 12 intercabinet 11 intracabinet 11 local console manager 13 remote console manager 12 replacing defective harness 13 cabling, types of intercabinet 4 clearances, floor loading 7 cluster turn the power off 17 turn the power on 15 cluster management 17 color-coded Ethernet cables 4

# D

description management VLAN 11 minimum service clearances 3 optional secondary cluster VLAN 11 primary cluster VLAN 11 display the CSM node configuration file 17

# Ε

emission values, product noise 27 error logs 19 event logs 19 expansion unit connectors 15

# F

Fiber cabling 12 finding documentation 2 floor loading clearances 7

# G

grey Ethernet cables 4 guidelines, placing the cabinets 6

# Η

handling static-sensitive devices, directions xii hardware service and support 22

### 

IBM Rear Door Heat eXchanger 6 IBM Support Line 22 installation, rack 6 installer responsibilities, installing the rack 6 installing rack stability kit 7 rear door heat eXchanger 9 stabilizer kit 6 intercabinet cabling 11 intercabinet cabling types 4, 12 intracabinet cabling 11

### L

lights out or brownout 16 Linux event log, viewing 19 local console manager, cabling 13 locating machine serial number 21 model number 21 rack serial number 21 serial number 21 logs error 19 event 19

### Μ

machine model number, locating 21
machine serial number, locating 21
management VLAN, description 11
minimum service clearances 3
model number, locating 21

# Ν

node event log, viewing 19 notes, important 26 notices 25 notices, used in this book xii

# 0

online documentation, locating 2 operating system support 1 optional secondary cluster VLAN, description 11 overview, system 1

### Ρ

placing the cabinets, guidelines 6 primary cluster VLAN, description 11 product noise emission values 27

# R

rack serial number, locating 21 rear door heat eXchanger, preparing 9 related publications, locating 2 remote access information 17 remote console manager cabling 12 replacing a cable harness 13

# S

serial number, locating 21 service clearances, cabinet placement 3 software service and support 22 stability kit installation 7 static-sensitive devices, directions for handling xii support, web site 21 system overview 1 Systems management log, viewing 19

# Т

telephone numbers 22 trademarks 25 turning on the power, expansion cabinets 15

# V

viewing Linux event log 19 node event log 19 Systems management log 19

# W

web site publication ordering 22 support 21 support line, telephone numbers 22

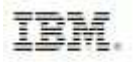

Part Number: 60Y1609

Printed in USA

(1P)P/N: 60Y1609

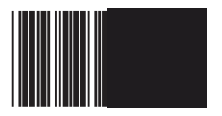